## Οδηγίες μεταφόρτωσης Αιτήσεων και Δικαιολογητικών

 Από την ιστοσελίδα της Διεύθυνσης died.ser.sch.gr επιλέγουμε το εικονίδιο στα δεξιά της ιστοσελίδας.

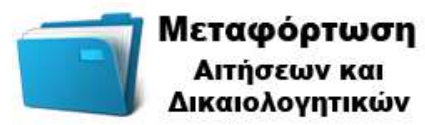

 Στο νέο παράθυρο που μας εμφανίζει πληκτρολογούμε το Α.Φ.Μ. για να εισέλθουμε στη «Μεταφόρτωση Αιτήσεων και Δικαιολογητικών».

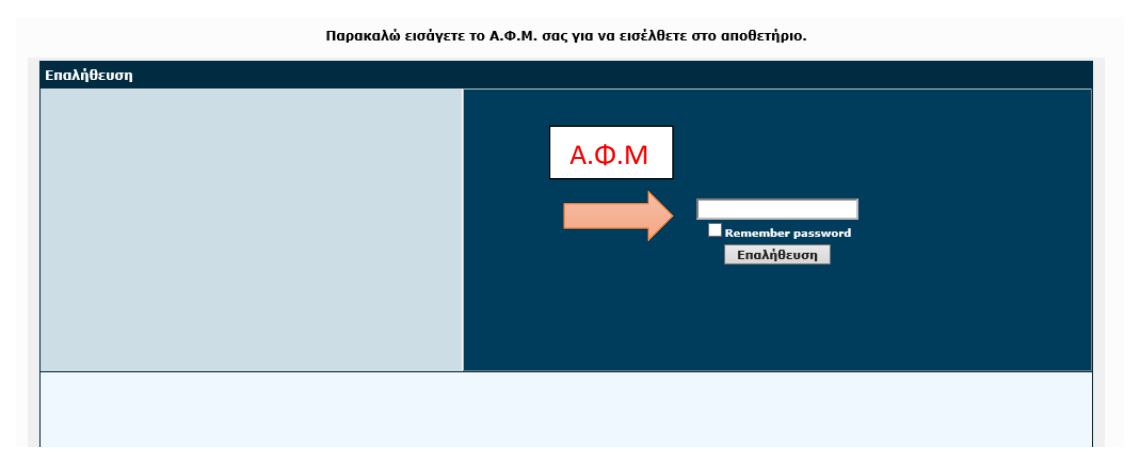

 Στο επόμενο βήμα, έχετε εισέλθει στον φάκελο σας. Για να μεταφορτώσετε αρχεία π.χ. για το σχολικό έτος 2020-2021, επιλέξτε τον φάκελο 2020-2021, κάνοντας απλό κλικ. Στην παρούσα φάση θα επιλέξετε το σχολικό έτος 2020-2021.

| / (0)                                |           |  | 🗢 🖽 🏭 🗞 |
|--------------------------------------|-----------|--|---------|
| Usage: 0 B                           | 2020-2021 |  |         |
|                                      | 1         |  |         |
| 2020-08-26 12:07:34 Read directory / |           |  |         |

- Έχοντας εισέλθει στο φάκελο όπου θέλετε να μεταφορτώσετε τα αρχεία σας, επιλέξτε το εικονίδιο «Ανέβασμα αρχείου».
- Στο παράθυρο που σας εμφανίζει, κάντε απλό κλικ στο πλαίσιο «Orclickheretobrowse»

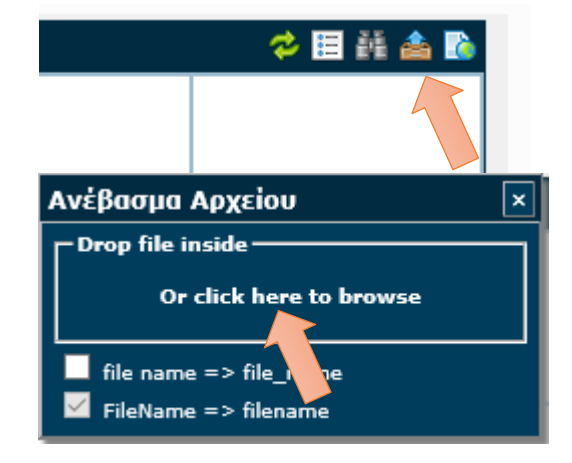

| 🗲 🔿 🔨 🗖 ε Αυτός ο υπολομιστικές Επικρόμεια ερωασίας ε 🚽 🖏 |                                                         |                                         |                | Δυαζήτηση: Επικρόνεια εργασί   |  |  |
|-----------------------------------------------------------|---------------------------------------------------------|-----------------------------------------|----------------|--------------------------------|--|--|
|                                                           |                                                         | • 0                                     | Avad taken c   | παφαντία τργασι γ              |  |  |
| ργάνωση 👻 Νέος φα                                         | ίκελος                                                  |                                         |                | 💷 🔹 🛄 🄇                        |  |  |
| ^                                                         | <ul> <li>Όνομα</li> <li>Ημερομηνία τροποποί.</li> </ul> |                                         | ηνία τροποποί  | Τύπος                          |  |  |
| 🖈 Γρήγορη πρόσβα                                          | 10.149.254.203                                          | 3/12/2019 9:01 πμ<br>3/12/2019 9:01 πμ  |                | Συντόμευση<br>Συντόμευση       |  |  |
| Επιφάνεια ερ 🖈                                            | Access                                                  |                                         |                |                                |  |  |
| 🕹 Στοιχεία λήψι 🖈                                         | Adobe Photoshop CS3                                     | 3/12/2019 9:01 πμ                       |                | Συντόμευση                     |  |  |
| 📳 Έγγραφα 🛛 🖈                                             | 👌 aSc Substitution                                      | 3/12/2019 12:43 µµ                      |                | Συντόμευση                     |  |  |
| 📰 Εικόνες 🛛 🖈                                             | 👌 aSc Timetables                                        | 3/12/2019 12:43 μμ                      |                | Συντόμευση                     |  |  |
| 🝐 Google Drive 🖈                                          | 齌 Epic Privacy Browser                                  | 3/12/2019 9:01 πμ                       |                | Συντόμευση                     |  |  |
| DRIVE BADM                                                | Eponymo_Onoma_Aitisi_topothetisis.pdf                   | 26/8/2020 12:26 µµ                      |                | Foxit Reader PDF .             |  |  |
| anaplirotes 2017                                          | Fxcel                                                   | 3/12/2019 9:01 πμ<br>20/8/2020 11:05 πμ |                | Συντόμευση<br>PHPRunner projec |  |  |
|                                                           | 📌 e-ypiresies.phpr                                      |                                         |                |                                |  |  |
|                                                           | 🍰 Google Drive                                          | 3/12/2019 9:01 πμ                       |                | Συντόμευση                     |  |  |
| icons                                                     | MySQL Workbench 8.0 CE                                  | 3/12/2019 9:01 πμ                       |                | Συντόμευση                     |  |  |
| ΣΚΑΛΑ                                                     | A PHPRunner 9.8                                         | 28/1/2020 1:33 μμ                       |                | Συντόμευση                     |  |  |
| • •••                                                     | <                                                       |                                         | <u>11</u> - 17 |                                |  |  |
| Όνομα                                                     | αρχείου: Eponymo_Onoma_Aitisi_topothetisis.p            | odf ~                                   | Όλα τα αρχεί   | α (*)                          |  |  |
|                                                           |                                                         |                                         | Άνοινμα        | Άκυρο                          |  |  |
|                                                           |                                                         |                                         |                |                                |  |  |

6. Επιλέξτε το αρχείο που θέλετε να μεταφορτώσετε

Αν όλα έχουν πάει καλά στα περιεχόμενα θα έχει εμφανίσει το αρχείο.

| /2020-2021 (1)               |                         | 🗢 🗉 🏭 🚖 👔 |
|------------------------------|-------------------------|-----------|
| Usage: 25.0 K                |                         |           |
| ⊿ 🔄 ΕΠΩΝΥΜΟ ΟΝΟΜΑ (11111111) | 7                       |           |
| 2020-2021                    | PDF                     |           |
|                              | <br>eponymo_onoma_aitis |           |
|                              | 1                       |           |

## Σημαντικό!!

- Μπορείτε να μεταφορτώσετε μόνο αρχεία τύπου pdf.
- Αν χρησιμοποιείται MicrosoftWord, μπορείτε ένα αρχείο του Word να το αποθηκεύσετε σε pdf.
- Επίσης υπάρχουν σελίδες, όπως π.χ. <u>www.ilovepdf.com</u>, όπου μπορείτε να μετατρέψετε διάφορες μορφές αρχείων σε PDF.
- Είναι σημαντικό να ονομάζεται τα αρχεία που θέλετε να μεταφορτώσετε ως εξής:

**Eponymo\_onoma\_eidos.pdf** Π.χ. **Papadopoulos\_Dimitris\_AitisiTopothetisis.pdf**